## Save a Voicemail Message on a Computer

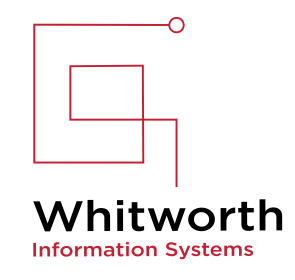

1 Please type this URL in your browser: <u>https://voicemail.whitworth.edu/inbox</u>

| <b>2</b> Login with y | our Whitworth credentials |  |
|-----------------------|---------------------------|--|
|                       | Sign In                   |  |
|                       | Username: junkmail        |  |
|                       | Password:                 |  |
|                       | Sign In Reset             |  |
|                       |                           |  |
|                       |                           |  |
|                       |                           |  |
|                       |                           |  |
|                       |                           |  |

| <b>3</b> Click "Message from BREWSTER WA (5           | 5095873294)"                          |                           |
|-------------------------------------------------------|---------------------------------------|---------------------------|
|                                                       |                                       | S                         |
| acock 🕬 Apple TV h HULU 📴 Distro 😃 存 🔞 Threads 📓 🕀 II | NE 🔤 🕀 🞯 IG 🚺 Woot 🕀 Etsy             | 🔞 u 🔎 Ppal 🕀 Tblr 🔯 Trans |
|                                                       |                                       | junkmail Sign Out About   |
|                                                       |                                       |                           |
| day May 0, 2024 10:22:50 AM DDT from 10.1.2.20        |                                       |                           |
| uay, may 9, 2024 10.23.30 AM PD1, nom 10.1.2.20       |                                       |                           |
|                                                       |                                       | New message Refresh       |
| ject                                                  | Received                              | Duration                  |
| sage from BREWSTER WA (5095873294)                    | Nov 2020                              | 1.3s 🕞 🔷                  |
| sage from JEAN NV (7026021996)                        | Message from BREWSTER WA (5095873294) | 25                        |
| sage from JACKSONVILLE FL (9045122481)                | Oct 2020                              | 4.95                      |
| sage from INCYTE DIAGNOST (5099220730)                | Oct 2020                              | 5.7s                      |
| sage from VoiceMail (2501)                            | Oct 2020                              | 25.65                     |
|                                                       | 000 2020                              |                           |
| sage from VoiceMail (2501)                            | Oct 2020                              | 28.1s                     |
|                                                       | 0 1 2020                              | 25.5                      |

## 4 Right click "message.wav"

|                        |             | unkmail Si | gn Out Abo |
|------------------------|-------------|------------|------------|
|                        |             |            |            |
| AM PDT, from 10.1.2.20 |             |            |            |
|                        | Ne          | w message  | Refresh    |
|                        | Received    | Duration   |            |
| 5095873294)            | Nov 2020    | 1.3s       | D          |
|                        | message.wav | Forward    | Delete     |
| 21996)                 | Oct 2020    | 25         | $\odot$    |
| L (9045122481)         | Oct 2020    | 4.9s       | $\bigcirc$ |
| 5T (5099220730)        | Oct 2020    | 5.7s       | €          |
| )                      | Oct 2020    | 25.6s      | $\odot$    |
| )                      | Oct 2020    | 28.1s      | $\bigcirc$ |
| )                      | Oct 2020    | 26.55      | 6          |

## **5** Click "Save Link As..."

|                  | Received                | Duration                  |             |    |
|------------------|-------------------------|---------------------------|-------------|----|
| 3294)            | Nov 2020                | 1.35                      | ۲           | ^  |
| m                |                         |                           | Delete      |    |
|                  | C Open Link in          | New <u>T</u> ab           |             |    |
| 5122481)         | C Open Link in          | n New <u>P</u> rivate V   | Vindow      |    |
| 9220730)         | c<br><u>Bookmark Li</u> | ink                       |             |    |
|                  | C Save Link As          |                           |             |    |
|                  | Save Link to            | Pocket                    |             |    |
|                  | Copy <u>L</u> ink       |                           |             |    |
| Yo               | Copy Link W             | /itho <u>u</u> t Site Tra | cking       |    |
| to               | Se <u>n</u> d Link to   | Device                    |             | >  |
| 1 - 25 of 1906 🕨 | <u>S</u> earch Duck     | DuckGo for "m             | nessage.wav | /" |
|                  | T <u>h</u> is Frame     |                           |             | >  |
|                  |                         |                           |             |    |

## 6 Click "Documents"

|                                                        |                       | **                |             |   |
|--------------------------------------------------------|-----------------------|-------------------|-------------|---|
| Enter name of file to:                                 | save to               |                   |             |   |
| $\leftrightarrow \rightarrow \neg \uparrow \checkmark$ | This PC > Downloads > |                   |             | ~ |
| Organize 🔻 New f                                       | older                 |                   |             |   |
| 🗸 🛄 This PC                                            | ^ Name                | Date modified     | Туре        |   |
| > 🗊 3D Objects                                         | ✓ Today (7)           |                   |             |   |
| > Desktop                                              | VoiceMessage.wav      | 5/9/2024 10:24 AM | WAV File    |   |
| > 🔮 Documents                                          | 10.2.1.3-SDL          | 5/9/2024 9:35 AM  | File folder |   |
| > 🚽 Downloads                                          |                       | 5/9/2024 9:32 AM  | File folder |   |
| > h Music                                              |                       | 5/9/2024 8:56 AM  | File folder |   |
| > Pictures                                             | 10.2.1.2-CallLogs     | 5/9/2024 8:48 AM  | File folder |   |
| Videos                                                 | 10.2.1.1-SDL          | 5/9/2024 8:44 AM  | File folder |   |
| > Videos                                               |                       | 5/9/2024 8:41 AM  | File folder |   |
| > 🏪 Local Disk (C:)                                    |                       |                   |             |   |
| > 🛫 ocampos (\\fs1\                                    |                       |                   |             |   |
| > 👳 is_share (\\pine)                                  |                       |                   |             |   |
| > 👳 campus (\\fs1) (                                   |                       |                   |             |   |
| > 👳 networkfiles (\\c                                  | ~                     |                   |             |   |

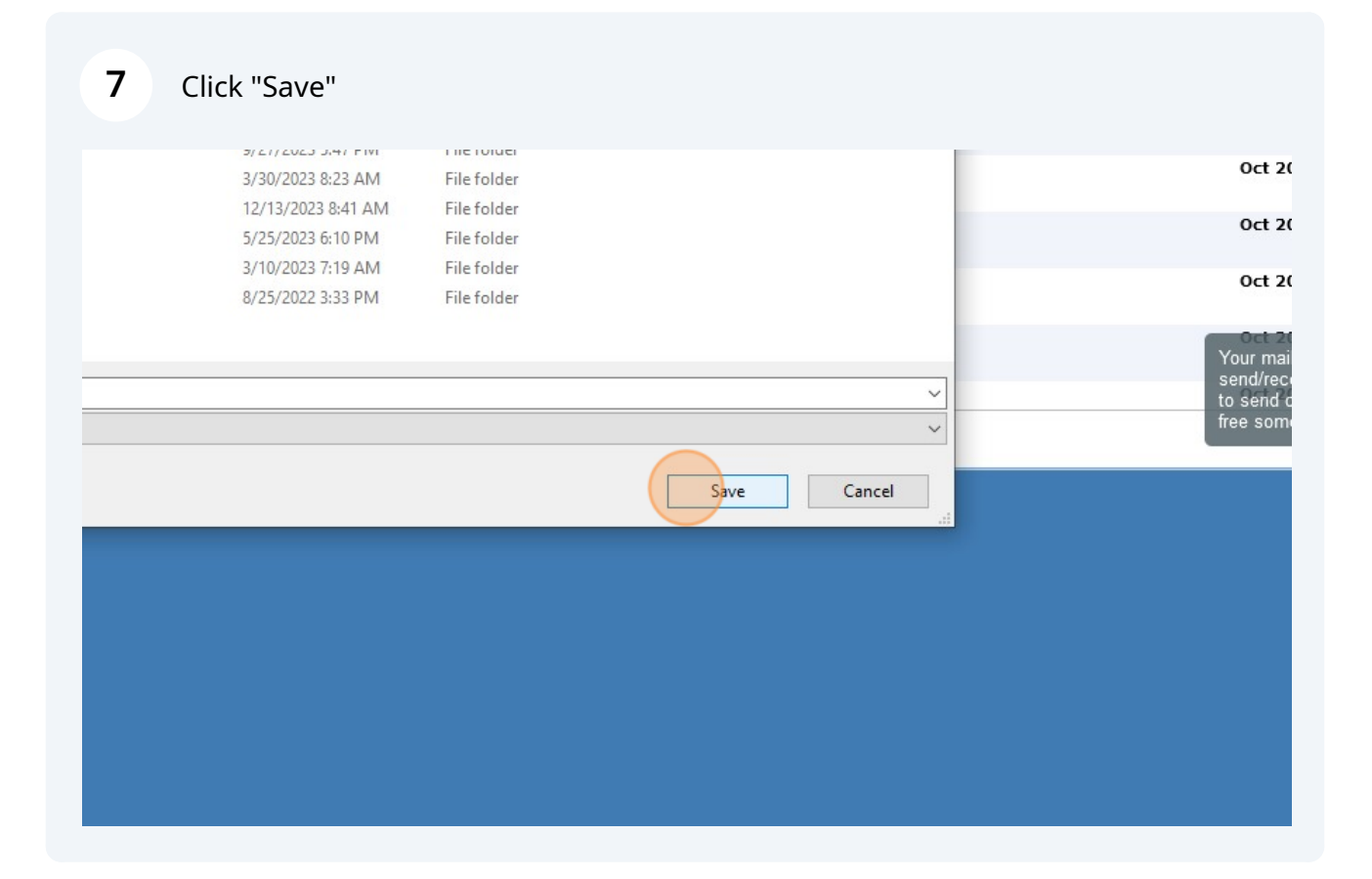